## Creating a password to push changes into GitHub

To create a password to push changes on GitHub you need to log into your GitHub account: <u>https://github.com</u>

Step 1: Open your account information at the top right side of your screen, by clicking the highlighted icon:

| E Dashboard       | Q Type [ to search            | 8 •   + • 0 n 2 🕒                                                          |
|-------------------|-------------------------------|----------------------------------------------------------------------------|
| Top repositories  | Ask Copilot                   | Latest changes                                                             |
| Find a repository | <> Explain JSON content types | <ul> <li>1 hour ago</li> <li>Delegated alert dismissal for code</li> </ul> |

Step 2; Select the settings option on the panel opened on the right side of your screen:

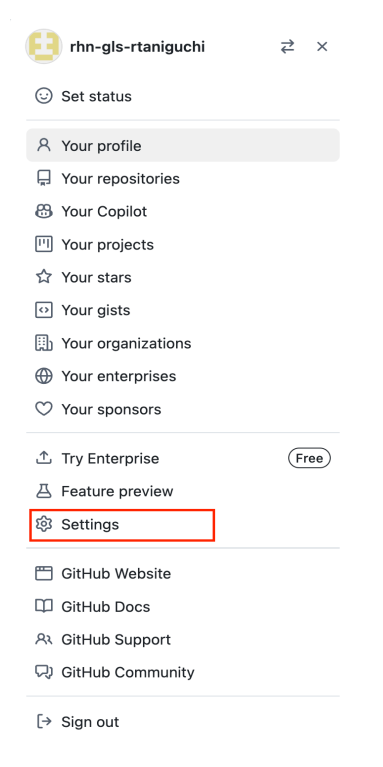

On your left side, select the developer settings:

| 8        | rhn-gls-rtaniguchi<br>Your personal account | i (rhn∙ |
|----------|---------------------------------------------|---------|
| 우 Pu     | blic profile                                |         |
| ණි Ac    | count                                       |         |
| 🔗 Ap     | pearance                                    |         |
| 유 Ac     | cessibility                                 |         |
| Ĵ No     | tifications                                 |         |
| Access   |                                             |         |
| 🗔 Bill   | ing and plans                               | $\sim$  |
| 🖂 Em     | ails                                        |         |
| 🕑 Pa     | ssword and authentication                   |         |
| ((ŋ)) Se | ssions                                      |         |
| ₽ ss     | H and GPG keys                              |         |
| 🗓 Org    | ganizations                                 |         |
| 🕀 Ent    | terprises                                   |         |
| 🖯 Ma     | deration                                    | $\sim$  |
| Code, p  | planning, and automation                    |         |
| 📮 Re     | positories                                  |         |
| 믅 Co     | despaces                                    |         |
| 🕅 Pa     | ckages                                      |         |
| 🔠 Co     | pilot                                       |         |
| 🗂 Pag    | ges                                         |         |
| ← Sa     | ved replies                                 |         |
| Securit  | у                                           |         |
| 🕑 Co     | de security                                 |         |
| Integra  | tions                                       |         |
| 88 Ap    | plications                                  |         |
| 🕓 Scl    | heduled reminders                           |         |
| Archive  | 25                                          |         |
| 🖾 Se     | curity log                                  |         |
| 🖉 Sp     | onsorship log                               |         |
| <> De    | veloper settings                            |         |

Step 4: on the left side of your screen, expand the Personal access tokens:

| $\bigcirc$   | Settings / Developer Set | tings |
|--------------|--------------------------|-------|
| 88 0         | GitHub Apps              |       |
| <u>م</u>     | DAuth Apps               |       |
| <i>[</i> ⊅ F | Personal access tokens   | ~     |
|              |                          |       |

## And choose Tokens (classic) option

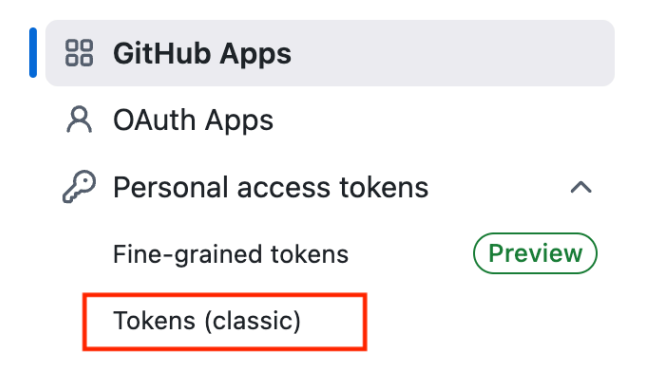

On the right side of this screen, a drop box will appear, click on it, and select in the Generate new token (classic option):

| 器 GitHub Apps                                                  | Personal access tokens (classic)                                     | Generate new token 🕶                                   |  |
|----------------------------------------------------------------|----------------------------------------------------------------------|--------------------------------------------------------|--|
| <ul> <li>OAuth Apps</li> <li>Personal access tokens</li> </ul> | Tokens you have generated that can be used to access the GitHub API. | Generate new token (Beta)<br>Fine-grained, repo-scoped |  |
| Fine-grained tokens (Preview)                                  | example — public_repo                                                | Generate new token (classic)                           |  |
| Tokens (classic)                                               | Expires on Fri, Apr 4 2025.                                          | For general use                                        |  |
|                                                                |                                                                      |                                                        |  |

In the screen that opens after selecting the Generate new token, type a Name to your token in the Note textbox and check the public\_repo check box

| <ul> <li>83 GitHub Apps</li> <li>A OAuth Apps</li> <li>         Personal access tokens ^         Fine-grained tokens (Preview)         Tokens (classic)     </li> </ul> | New personal access<br>Personal access tokens (classic)<br>for Git over HTTPS, or can be us<br>Note<br>what's this token for?<br>Expiration *<br>30 days * The token will exp<br>Select scopes | s token (classic)<br>function like ordinary OAuth access tokens. They can be used instead of a password<br>ed to <u>authenticate to the API over Basic Authentication</u> .                                            |
|----------------------------------------------------------------------------------------------------|----------------------------------------------------------------------------------------------------|----------------------------------------------------------------------------------------------------|
|                                                                                                    | cupes centre the access to be repo: repo:status repo_deployment public_repo repo:invite security_events                                                                                        | Suna totells, <u>reau infor about orun scopes</u><br>Full control of private repositories<br>Access deployment status<br>Access public repositories<br>Access repository invitations<br>Read and write security events |

At the bottom of this page, click the Generate Token button.

Tokens you have generated that can be used to access the GitHub API.

| A Make sure to copy your personal access token now. You won't be able to see it again! |  |
|----------------------------------------------------------------------------------------|--|
| ✓ ghp_Tndy2UFUm2ze8fLNtrr                                                              |  |

Finally copy and save this token to use as your password to push contents into your git repository: